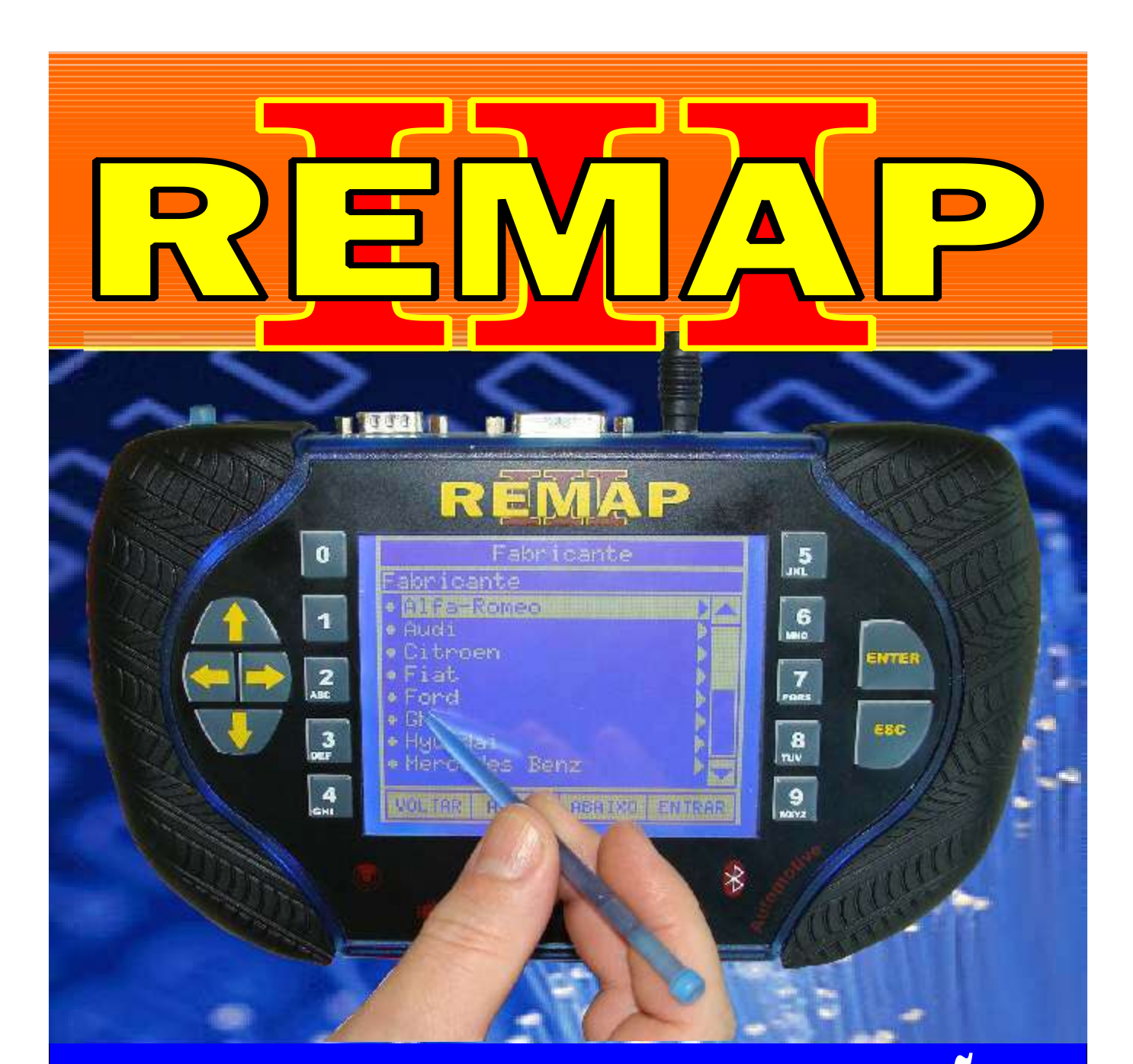

## MANUAL DE INSTRUÇÕES

PROGRAMAÇÃO LINHA FORD F-250 - 350 ELETRONIC DIESEL DE ANO 2007 À 2011

> SR110219 CARGA 187

WWW.CHAVESGOLD.COM.BR

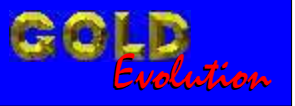

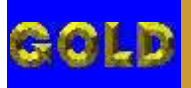

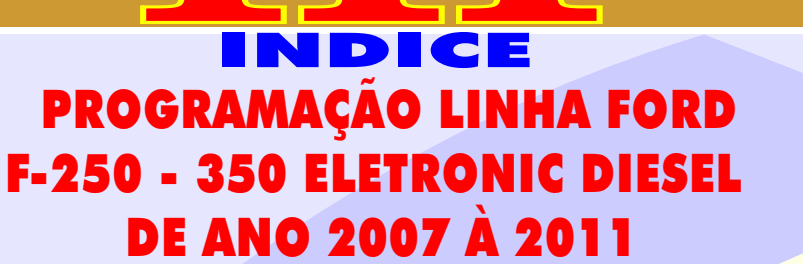

D

12

## FORD - F250 - ANO 2007 A 2011 IMOBILIZADOR PATS DIESEL

RE

| Rotina Para Verificação - Imobilizador Pats Diesel  | 03 |
|-----------------------------------------------------|----|
| Rotina Para Verificação - Imobilizador Pats Diesel. |    |
| Chaves - Apresentar Chaves Via Diagnostico          | 06 |

## FORD - F350 - ANO 2007 A 2011 IMOBILIZADOR PATS DIESEL

| Rotina Para Verificação - Imobilizador Pats Diesel  | 07 |
|-----------------------------------------------------|----|
| Rotina Para Verificação - Imobilizador Pats Diesel. |    |
| Chaves - Apresentar Chaves Via Diagnostico          | 10 |

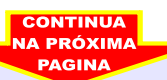

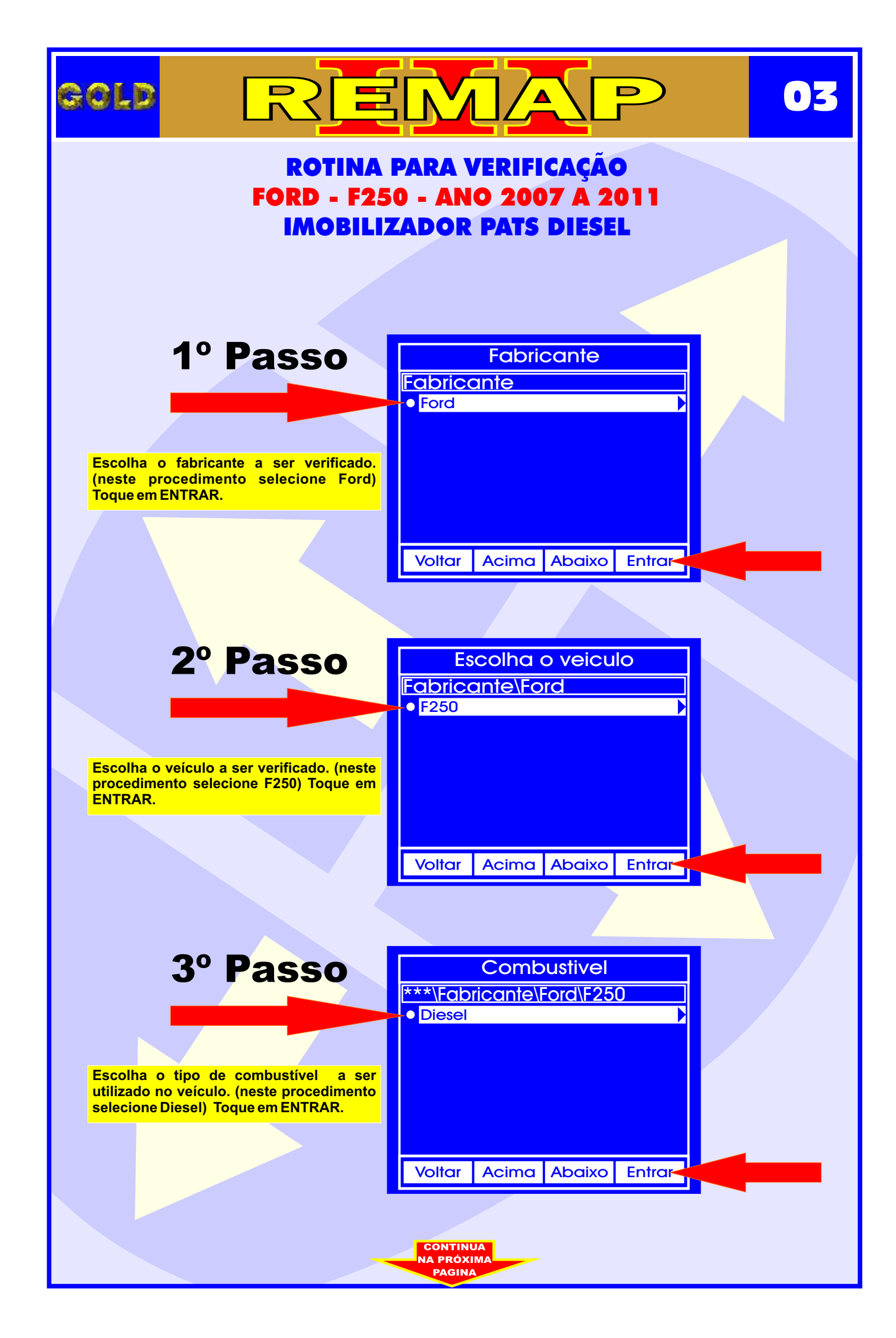

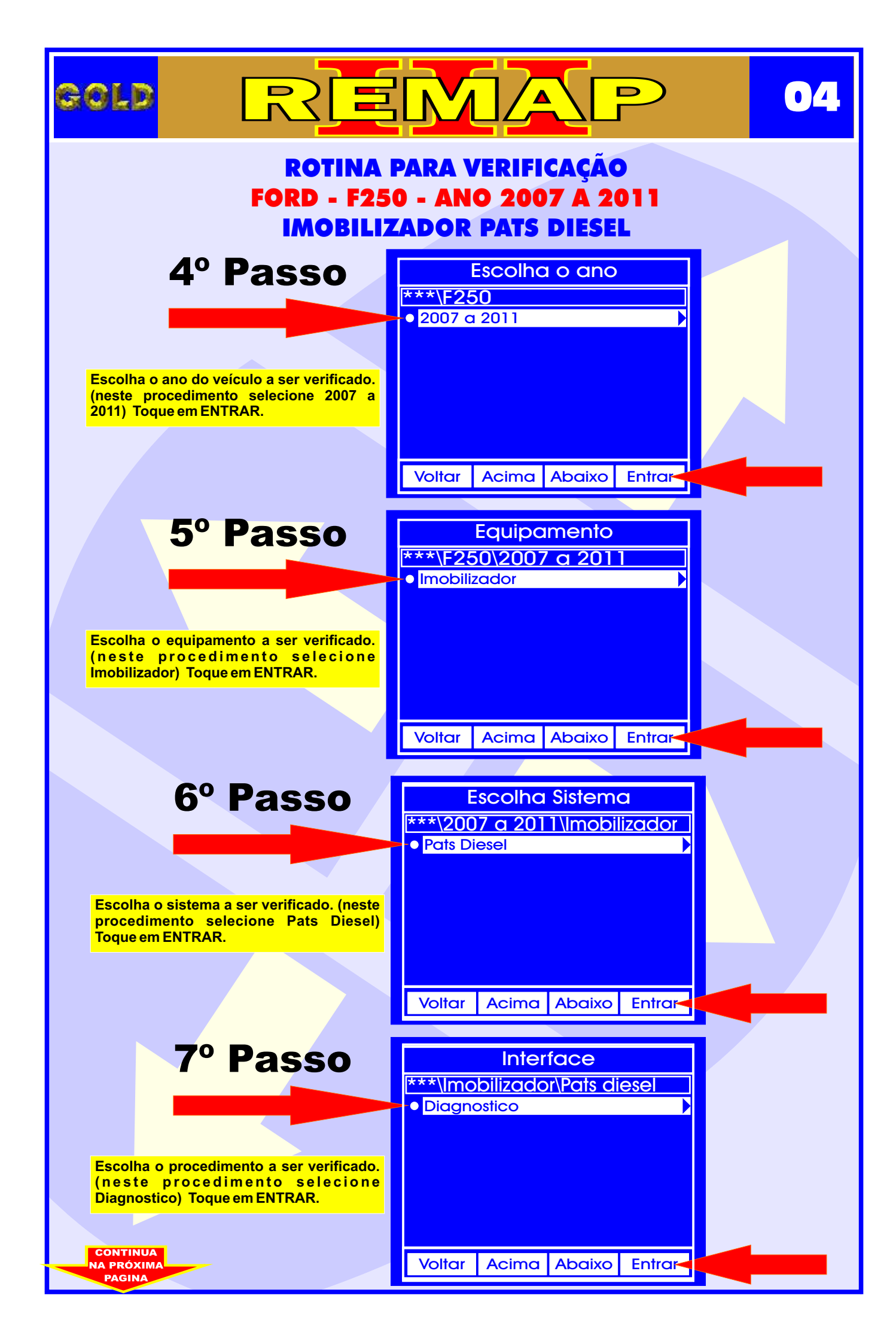

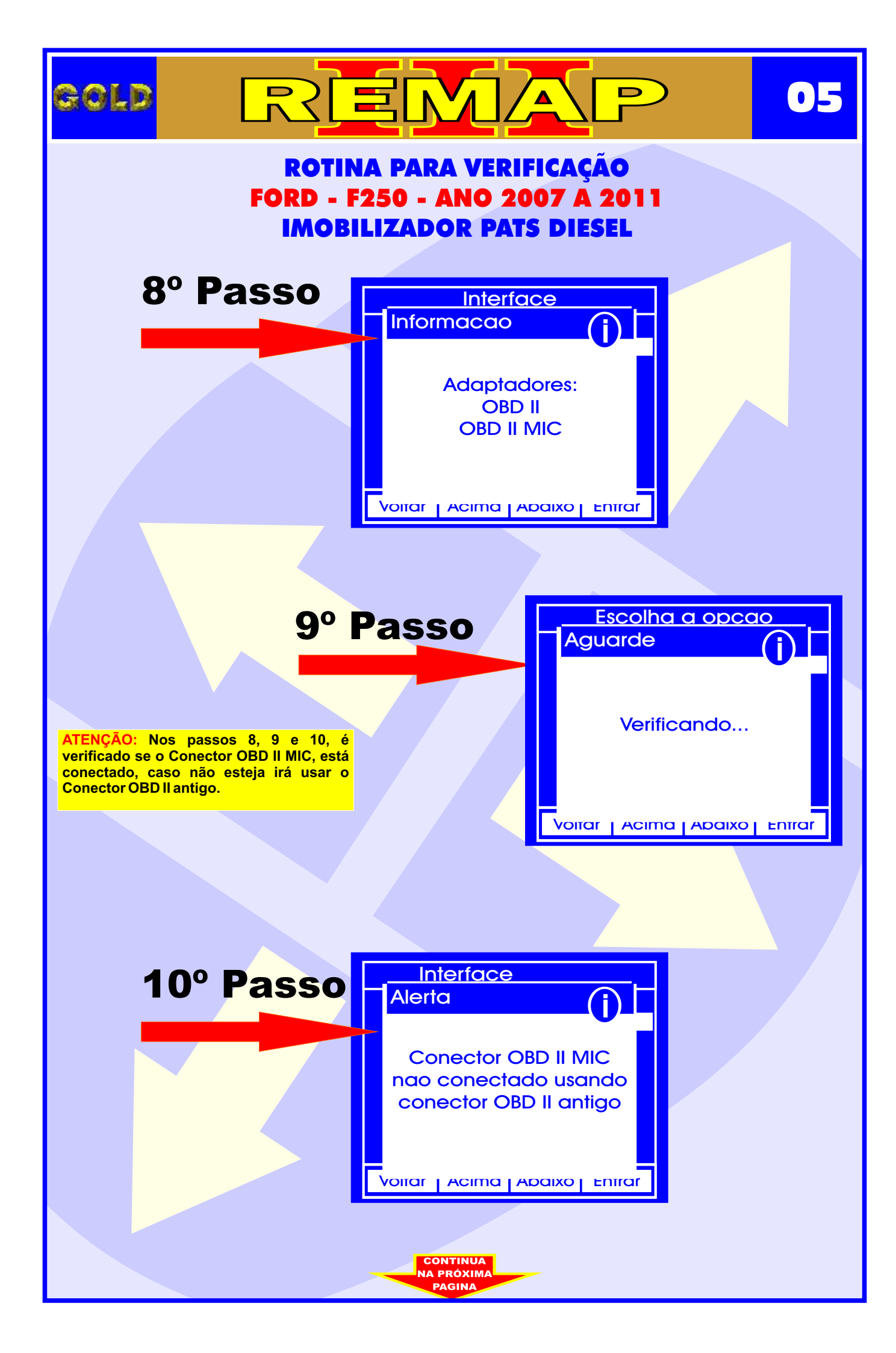

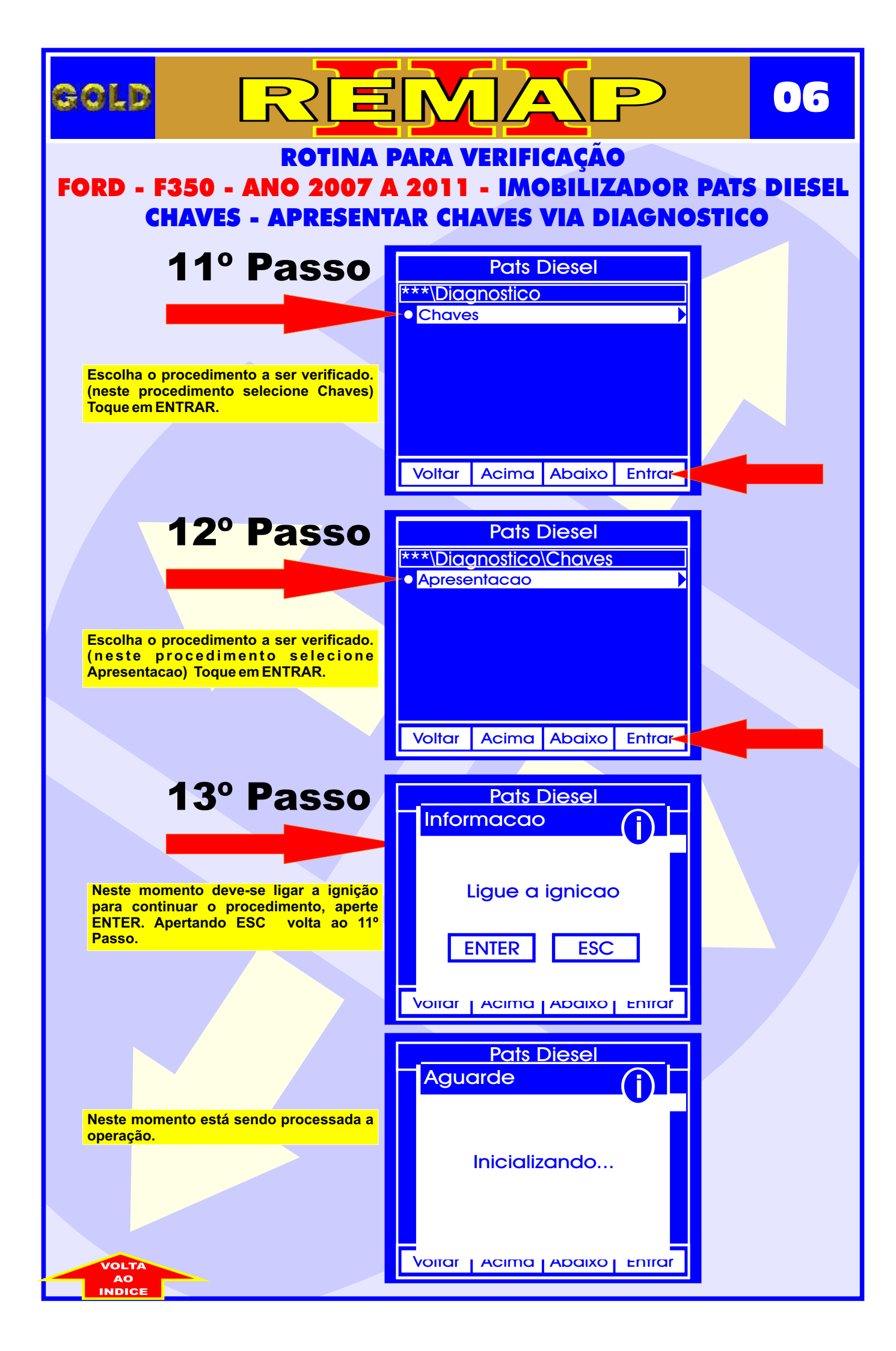

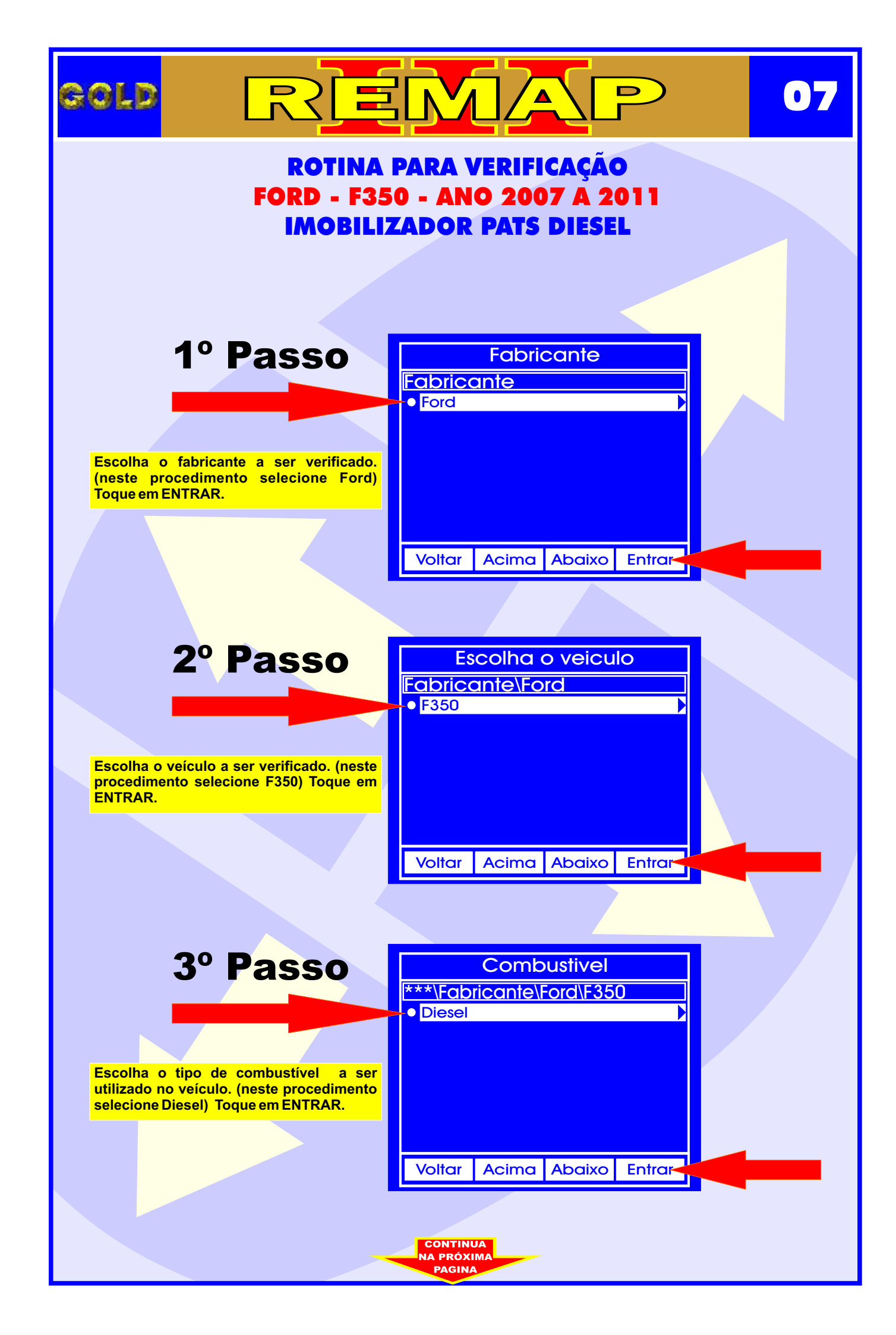

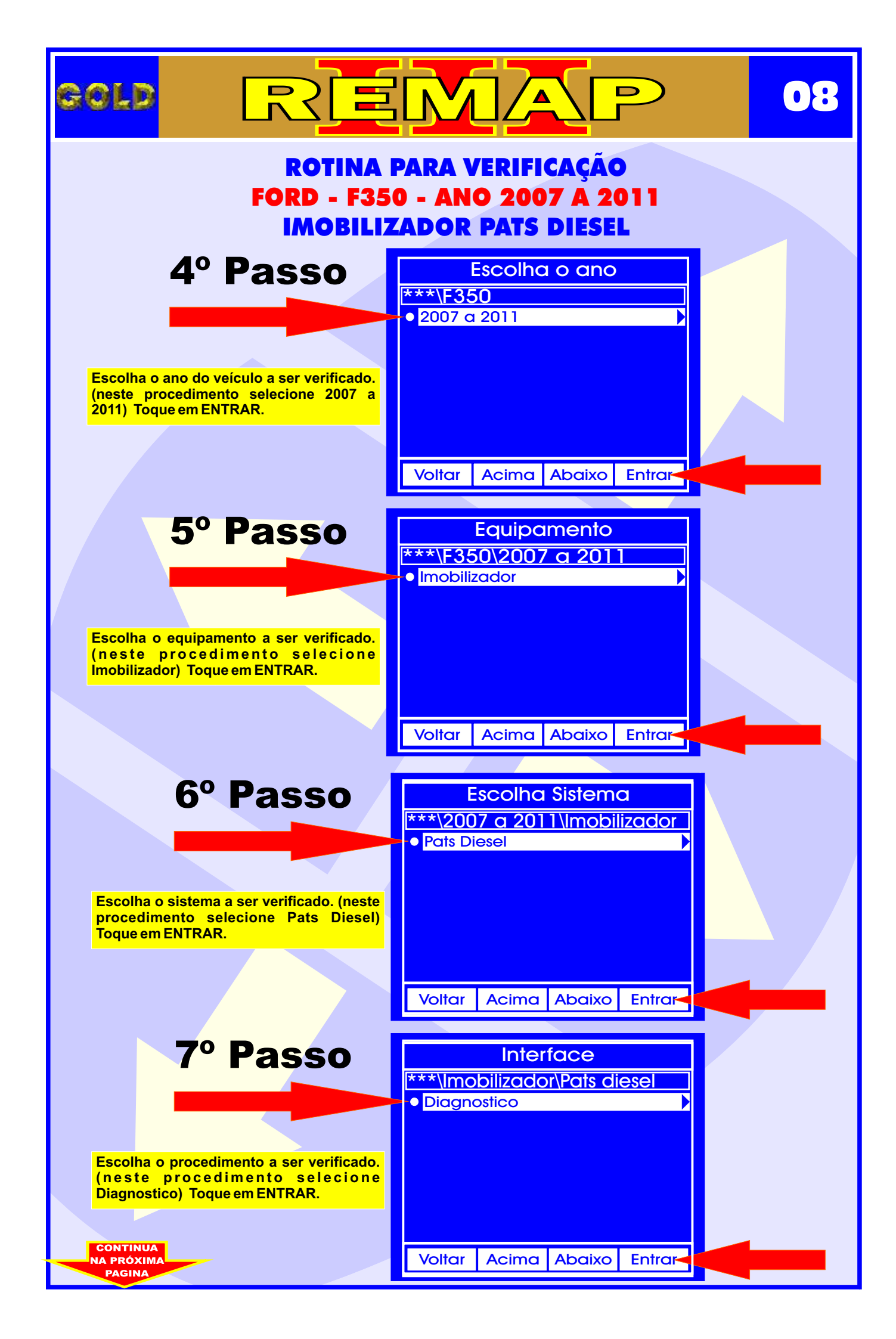

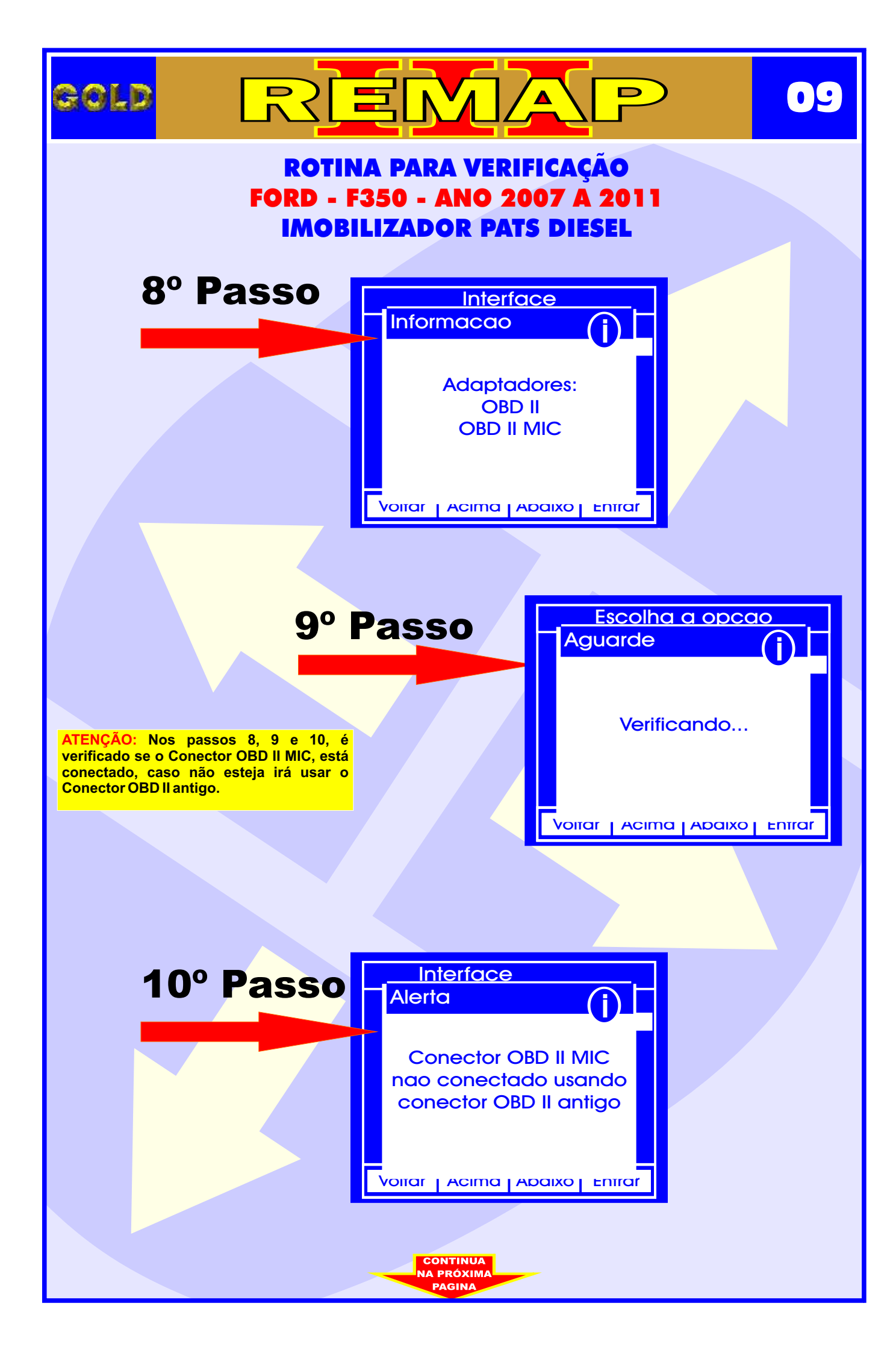

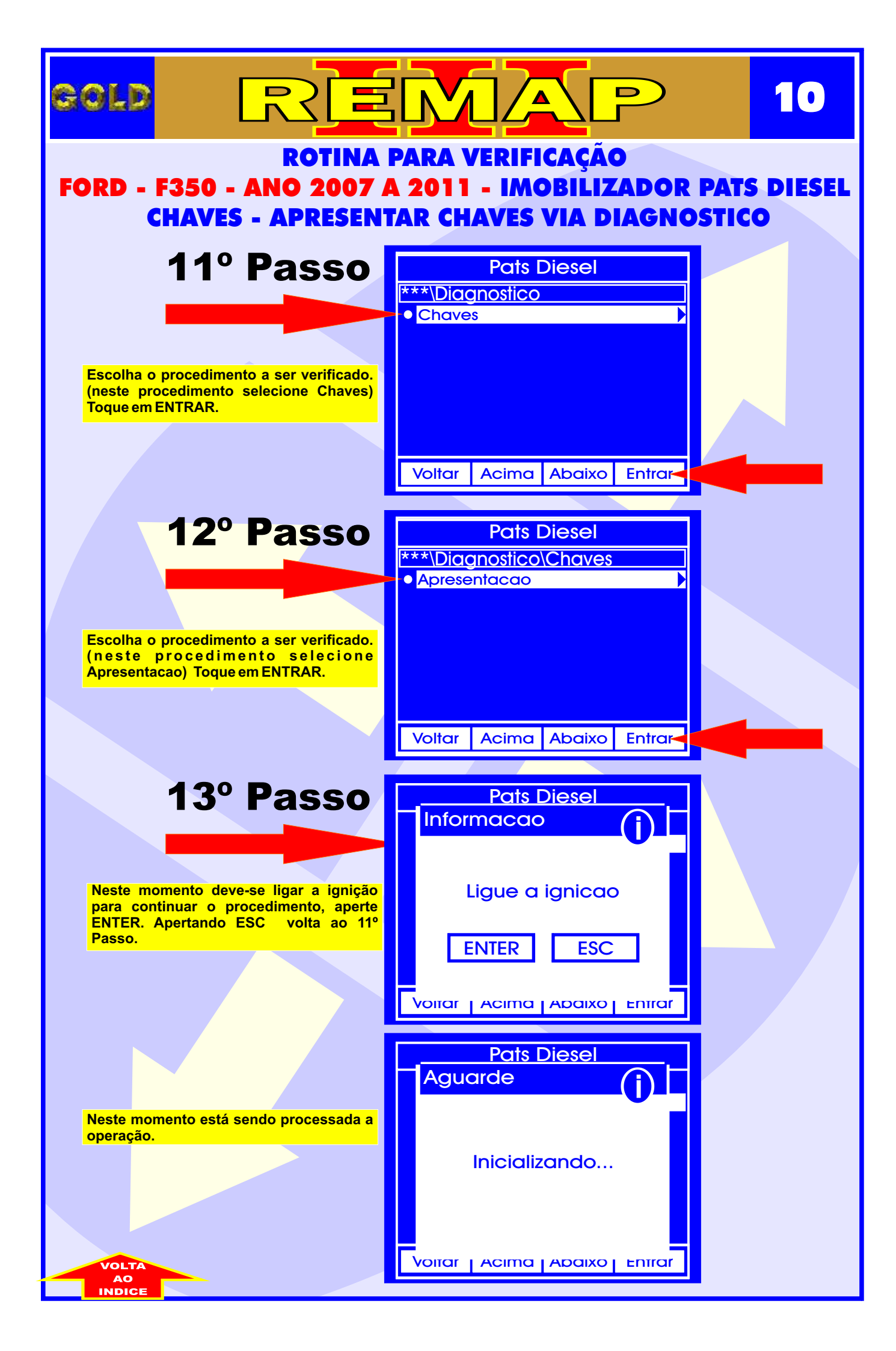